## GO Web

## Installazione programma

Copiare il file **gowebd.exe** presente nello zip scaricato nella cartella **exe** di Gestionale Open.

Creare nella cartella **EXE** una sottocartella **files** necessaria per l'impostazione del file di configurazione e come contenitore delle stampa in formato PDF.

Creare nella cartella **files** il file di configurazione **go.Cfg** copiando quello presente nella cartella **exe** con l'aggiunta delle righe seguenti:

[goweb] ip\_goweb = porta\_goweb =

I due valori da assegnare sono l'IP della scheda di rete a cui si vuol consentire l'accesso e la porta abilitata.

Se i due valori non sono compilati vengono utilizzati l'IP della scheda primaria e la porta 8889.

La modalità di utilizzo avviene tramite la creazione di un servizio Windows che faccia riferimento al file copiato.

L'accesso tramite browser avviene con la riga di comando: ip\_goweb:porta\_goweb

Nella cartella files, se si utilizza il programma per l'inserimento dei rapportini di assistenza tecnica, creare il file marchio.jpg se si desidera stampare il rapportino con il marchio dell'azienda.

## Configurazione archivi

### GESUTW Gestione utenti WEB

| GESUTW [DEMO/DEMO]                | : Gestione utenti WEB    |                |             |                    |             |
|-----------------------------------|--------------------------|----------------|-------------|--------------------|-------------|
| File Help Window [ Alt+\ ]        | [utente SANDRO] (gesarc) |                |             |                    |             |
| 🛛 🏫 🖬 🖹 🔳                         | 🗋 🕞 🏂 🏂 📰                |                | < ▶ ⋈ 📄     |                    |             |
| codice                            | password                 |                | tipo utente |                    | 🔚 Memorizza |
| ABBIATI                           | ABBIATI                  |                | cliente     | •                  |             |
| generale                          |                          |                |             |                    | 🙀 Cancella  |
| - I<br>supervisore                |                          |                |             |                    |             |
|                                   |                          |                |             |                    |             |
| capo area                         |                          |                |             |                    |             |
|                                   |                          |                |             |                    |             |
| agente                            |                          |                |             |                    |             |
|                                   |                          |                |             |                    |             |
| ABBIATI                           | I ABBIATI s.r.l. TORINO  |                |             |                    |             |
| tecnico                           |                          |                |             |                    |             |
|                                   |                          |                |             |                    |             |
|                                   |                          |                |             |                    |             |
| funzioni abilitate                |                          |                |             |                    |             |
| 🔽 analisi preventivi              | 🔽 analisi                | ordini         | 🔽 ana       | lisi disponibilità |             |
| 🔽 inserimento preventivi          | 🔽 inserim                | ento ordini    | 🔽 chia      | amate assistenza   |             |
|                                   |                          |                |             |                    |             |
| descrizione                       |                          |                |             |                    |             |
| FRATELLI ABBIATI s.r.l.           |                          |                |             |                    |             |
| indirizzo                         |                          |                |             |                    |             |
| VIA EMANUELE FILIBERT             | 0, 901                   |                |             |                    |             |
| cap località                      |                          |                |             | provincia          |             |
| 10100 TORIN                       | 10                       |                |             | TO                 |             |
| nazione                           | e-mail                   |                |             |                    |             |
| ITALIA                            | sandro.carrara@gmail.    | com            |             |                    |             |
| partita iva                       |                          | codice fiscale |             |                    |             |
| 13579246805                       |                          | 13579246805    |             |                    |             |
|                                   |                          |                |             |                    |             |
| visualizzazione  codice utente Wi | EB [F2 F3]               |                |             |                    |             |

Il programma, presente nel menu Sistema | Collegamento WEB consente di impostare il profile degli utente a cui si vuole consentire l'accesso via web.

#### codice

Indicare il codice assegnato all'utente.

#### password

Indicare la password di accesso che successivamente potrà essere modificata dall'utente.

# tipo utenteL'utente può essere:supervisore:con accesso a tutti i record dei programmi gestiticapo area:con accesso a tutti i record di tutti i clienti di tutti i suoi agentiagente:con accesso a tutti i record dei suoi clienticliente:con accesso a tutti i suoi recordtecnico:con accesso al programma di caricamento rapportini di assistenza

supervisore/capo area/agente/cliente/tecnico

Indicare il codice dell'archivio corrispondente di GO: utente, agente, agente, cliente, tecnico.

#### funzioni abilitate

Abilitare le funzionalità accessibili dall'utente.

Il codice e la password vanno comunicati al soggetto, unitamente all'indirizzo web per l'accesso alle funzionalità disponibili.

## Accesso WEB

Digitando l'indirizzo di accesso (IP:PORTA) si apre la richiesta dei riferimenti di accesso. Il nome utente corrisponde al codice della ditta, la password è il valore fisso GO.

| Autenticazion | ne richiesta                                                                                              | × |
|---------------|----------------------------------------------------------------------------------------------------|---|
| ?             | Un nome utente e una password sono stati richiesti da http://127.0.0.1:8889. Il sito riporta:<br>"GOWEBD" |   |
| Nome utente:  |                                                                                                    |   |
| Password:     |                                                                                                    |   |
|               | OK Annulla                                                                                                |   |

Successivamente il menu iniziale richiede il codice utente e la password impostati con il programma GESUTW e la loro conferma.

| 9 Mozilla Firefox                                                                                                    | - • ×      |
|----------------------------------------------------------------------------------------------------|------------|
| je Modrica Youaliza Gronologia Segnalibri Strumenti 2                                                                                                    | 10         |
| 🔇 🔊 🕫 😋 X 🏠 🔘 [http://127.0.0.1:8899/EVEC/L/05sz44601/Spj:Leieuddo/zampm 🟠 🚺 🔹 💭                                                                                                    | P          |
| 🗿 På visitat 📄 RSS 📄 blog 📄 _DEV 🖄 Firefox/Thunderbird E 🗋 Dr. Carlo Pasolin, Ricci 🖕 ClaricConnect - Server 🐻 Il canale di valicant 🚳 GO Access Code 🗶 Transym - OCR For Int 🙆 Test del firevail - Risul 🗋 Revenge of Delphi Ro 📄 DV8T 🗋 Virbuildox Windows Vi 🔞 Virbuildox Cas | e Study »  |
| esci                                                                                                    |            |
| utente pessword                                                                                                    |            |
| Abbia II Abbia II Abbia II conferma dati utente conferma dati utente                                                                                                    |            |
|                                                                                                    |            |
| situazione preventivi                                                                                                    |            |
| situazione ordini                                                                                                    |            |
| situazione disponibilità                                                                                                    |            |
| caricamento preventivi                                                                                                    |            |
| caricamento ordini                                                                                                    |            |
|                                                                                                    |            |
|                                                                                                    |            |
|                                                                                                    |            |
|                                                                                                    |            |
|                                                                                                    |            |
|                                                                                                    |            |
|                                                                                                    |            |
|                                                                                                    |            |
|                                                                                                    |            |
|                                                                                                    |            |
|                                                                                                    |            |
|                                                                                                    |            |
| PDF ultima stampa eseguita                                                                                                    |            |
| Completato                                                                                                    | <b>X</b> • |

Le funzioni attualmente disponibili sono:

| situazione preventivi:              | analisi dei preventivi                        |
|-------------------------------------|-----------------------------------------------|
| situazione ordini:                  | analisi degli ordini                          |
| situazione disponibilità magazzino: | analisi giacenza e disponibilità di magazzino |
| caricamento preventivi:             | inserimento di una richiesta di preventivo    |
| caricamento ordini:                 | inserimento di un pre/ordine.                 |
| chiamate assistenza tecnica:        | inserito chiamata di assistenza tecnica       |
| rapportini assistenza tecnica:      | inserito rapportini di assistenza tecnica     |

Per il caricamento definitivo in GO dei preventivi e degli ordini vanno utilizzati i due programmi indicati di seguito, presenti nel menu Vendite | Documenti WEB.

GESTIW Tabella parametri documenti WEB

| GESTIW [DEMO/DEMO] : Tabella parametri documenti WEB          |             |
|---------------------------------------------------------------|-------------|
| File Preferiti Help Window [ Alt+\ ] [utente SANDRO] (gesarc) |             |
| 2 😭 🏥 🖹 📰 🕒 🖬 🖗 🚧 🎫                                           |             |
| generale                                                      | 🔚 Memorizza |
| codice deposito                                               | 🛃 Cancella  |
| SEDE MAGAZZINO SEDE                                           |             |
| codice preventivi                                             |             |
| PREV PREVENTIVO                                               |             |
| codice ordini                                                 |             |
| ORDV ORDINE                                                   |             |
| calcolo disponibilità                                         |             |
| 🗹 considera esistenza 📃 considera scorta minima               |             |
| Considera impegnato                                           |             |
| visualizzazione codice deposito per creazione ordini          |             |

#### GESDOCW Gestione documenti WEB

| 🕫 GESDOCW [DEMO/DEMO] : Gestione documenti WEB                                                                 |                                                                              |                      |                |  |  |
|----------------------------------------------------------------------------------------------------|------------------------------------------------------------------------------|----------------------|----------------|--|--|
| File Preferiti Help Window [Alt+\] [utente SANDRO] (gesdoc)                                                    |                                                                              |                      |                |  |  |
| 3 ☆ # ≜ 💷 ▷ 🖬 🔊 🚧 🎫 🎥 😂 🛛 < ▷ 🕫 📄 🗐 ▷ ₤ ≜                                                                      |                                                                              |                      |                |  |  |
| progressivo data regis 1 4/06/2                                                                                | strazione tipo documento utente web<br>2009 gio ordine V ABBIATI cliente FRA | TELLI ABBIATI s.r.l. | data consegna  |  |  |
| codice cli                                                                                                    | iente                                                                        |                      | Cancella       |  |  |
| ABBIAT                                                                                                    | FRATELLI ABBIATI s.r.l. TORINO / 1                                           |                      |                |  |  |
|                                                                                                    |                                                                              |                      |                |  |  |
|                                                                                                    |                                                                              |                      |                |  |  |
|                                                                                                    | descriptions estimate                                                        |                      |                |  |  |
|                                                                                                    | BACINELLA IN ALLUMINIO TBATTATA CON ELETTBOLISI                              | 4.0000 5.6           | 22.4 Orighe    |  |  |
| 2 COLONNA                                                                                                    | COLONNA VETRINA VENETA INIZIO 1900                                           | 5,0000 110           | 550            |  |  |
|                                                                                                    |                                                                              |                      | approvato      |  |  |
|                                                                                                    |                                                                              |                      |                |  |  |
|                                                                                                    |                                                                              |                      |                |  |  |
|                                                                                                    |                                                                              |                      | annulla        |  |  |
|                                                                                                    |                                                                              |                      | crea documento |  |  |
|                                                                                                    |                                                                              |                      |                |  |  |
|                                                                                                    |                                                                              |                      |                |  |  |
|                                                                                                    |                                                                              |                      |                |  |  |
|                                                                                                    |                                                                              |                      |                |  |  |
|                                                                                                    |                                                                              |                      |                |  |  |
|                                                                                                    |                                                                              |                      |                |  |  |
|                                                                                                    |                                                                              |                      |                |  |  |
|                                                                                                    |                                                                              |                      |                |  |  |
|                                                                                                    |                                                                              |                      |                |  |  |
|                                                                                                    |                                                                              |                      | ✓              |  |  |
| codice articolo                                                                                                |                                                                              |                      |                |  |  |
| BACINELLA                                                                                                    | FRATELLI ABBIATI s.r.l. TORINO / 1                                           |                      |                |  |  |
|                                                                                                    | quantità prezzo sconti o maggiorazioni                                       | importo              |                |  |  |
|                                                                                                    | 4,000 3,000                                                                  |                      | 5              |  |  |
| visualizzazione data di registrazione fiscale del movimento [Alt+Giù per aprire il calendario] visualizzazione |                                                                              |                      |                |  |  |